هيئة الزكاة والضريبة والجمارك Zakat,Tax and Customs Authority

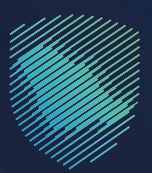

# دليل المستخدم ل**خدمة التسجيل أو إلغاء ضريبة القيمة** المضافة على هامش الربح للسيارات المستعملة

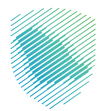

## عن الدليل

أعـد هـذا الدليـل لإيضـاح كيـف يمكـن لمزاولـي تجـارة السـيارات المسـتعملة تقديـم طلـب التسـجيل والإلغـاء فـي ضريبـة القيمـة المضافـة علـى هامـش الربـح للسـيارات المسـتعملة.

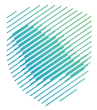

### خطوات الاستفادة من الخدمة

#### خطوات التسجيل

- 1 . الدخول إلى موقع الهيئة الإلكتروني عبر الرابط: www.zatca.gov.sa
- **2** . الضغط على «الخدمات الإلكترونية» من أعلى القائمة في الصفحة الرئيسية.

| ي ھائىسىيىلىدىول بىلگىسىيىدىيە بىلەر قەتلەر 2000 قەتلەر يەك 2000 قەتلەرلەر بىلەر قەتلەر قەتلەر قەتلەر قەتلەر قە<br>قەتلەرمان ئۇرىلەر بىلەر قەتلەر قەتلەر قەتلەر قەتلەر قەتلەر قەتلەر قەتلەر قەتلەر قەتلەر قەتلەر قەتلەر قەتلەر قەتل | م مرد []<br>مەنبەر مەنبەر مەنبەر مەنبەر مەنبەر مەنبەر مەنبەر مەنبەر مەنبەر مەنبەر مەنبەر مەنبەر مەنبەر مەنبەر مەنبەر مەنبەر |                                                            |
|----------------------------------------------------------------------------------------------------|----------------------------------------------------------------------------------------------------|------------------------------------------------------------|
|                                                                                                    | منشأتك                                                                                                    | فرصتك لتصحيح وضع م                                         |
|                                                                                                    |                                                                                                    | بادر بالاستفادة من المهلة                                  |
| L                                                                                                    | اطّلع على الدلير<br>ا <u>ضغط هنــ</u> ا                                                                                     | المستمرةحتى<br>31 مايو 2023م                               |
|                                                                                                    |                                                                                                    | الخدمات الإلكبرونية                                        |
|                                                                                                    | ı<br>ت                                                                                                    | میر اندرون الزمویه<br>اندرمان الزمویه<br>اندرمان الزمرمزیه |

**3** . الضغط على «هامش الربح للسيارات المستعملة» ثم «الدخول للخدمة».

| 2003 English                                              | 🖨 تسجیل الدخول 📲 تسجیل جدید                              | Q #8 🛛                                        | ميلة الزخاة والضريبة والجمارك<br>Zmail, Tax and Costores Authority                                     |        |
|-----------------------------------------------------------|----------------------------------------------------------|-----------------------------------------------|----------------------------------------------------------------------------------------------------|--------|
| µல் உளப்புக                                               | ة التواصل الإعلامي - مركز المه                           | بترة الإنخترونية التعريفة الجمرخية المتخاملة  | ىن ھېنە « ھەدمەت ھەخترەييە « ھلەھمە وھوھح « ، ، ، سە                                                   |        |
|                                                           |                                                          |                                               |                                                                                                    |        |
| = 0 +                                                     |                                                          |                                               | ຊີມຽອກວາກິຊ ຊີ <sub>ມີເມີ</sub> ນກໍ່ສິດງຢູ່ເຫຼືອງຢູ່ທີ່ Chinobili 🧹 ຊີມູ່ຫຼຸມໃຈມູ່ທີ່ Chinobili 🗸 ຊີມູ | الرئيس |
|                                                           |                                                          | الخدمات الرئيسية للبوابة                      |                                                                                                    |        |
| بني<br>المعادية                                           | âde Jeas                                                 | ن الجموعية المُدمات الغريبية                  | ول الذرعات الذروية الذروية                                                                             |        |
|                                                           |                                                          | الخدمات المتاحة                               |                                                                                                    |        |
| Q                                                         |                                                          |                                               | ¢ ترتيب حسب هامش الربح للسيارات المستعملة                                                              |        |
|                                                           |                                                          |                                               | تي<br>مامش الروح الميارات<br>المستحملة                                                                 |        |
| امد تعليق                                                 | مات المطلوبة.                                            | ل الخدمات أو الصفحة الحالية، يرجل ملء المنفوم | التعليقات والاقتراحات فاني استخسار أو ملاحظات حو                                                       |        |
| دية مدن أمثل (10%) معلماركة<br>10 - يومنغار منها المحبورة | 1551 من الزوار أعجبهم محقوس الصف<br>ام تحديث ١٩ ميريو ١٩ | u )                                           | استقدت من المعلومات المقدمة في هذه الصفحة ا                                                            | مز     |
|                                                           |                                                          |                                               |                                                                                                    |        |

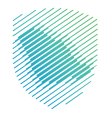

4 . تسجيل الدخول باسم المستخدم وكلمة المرور.

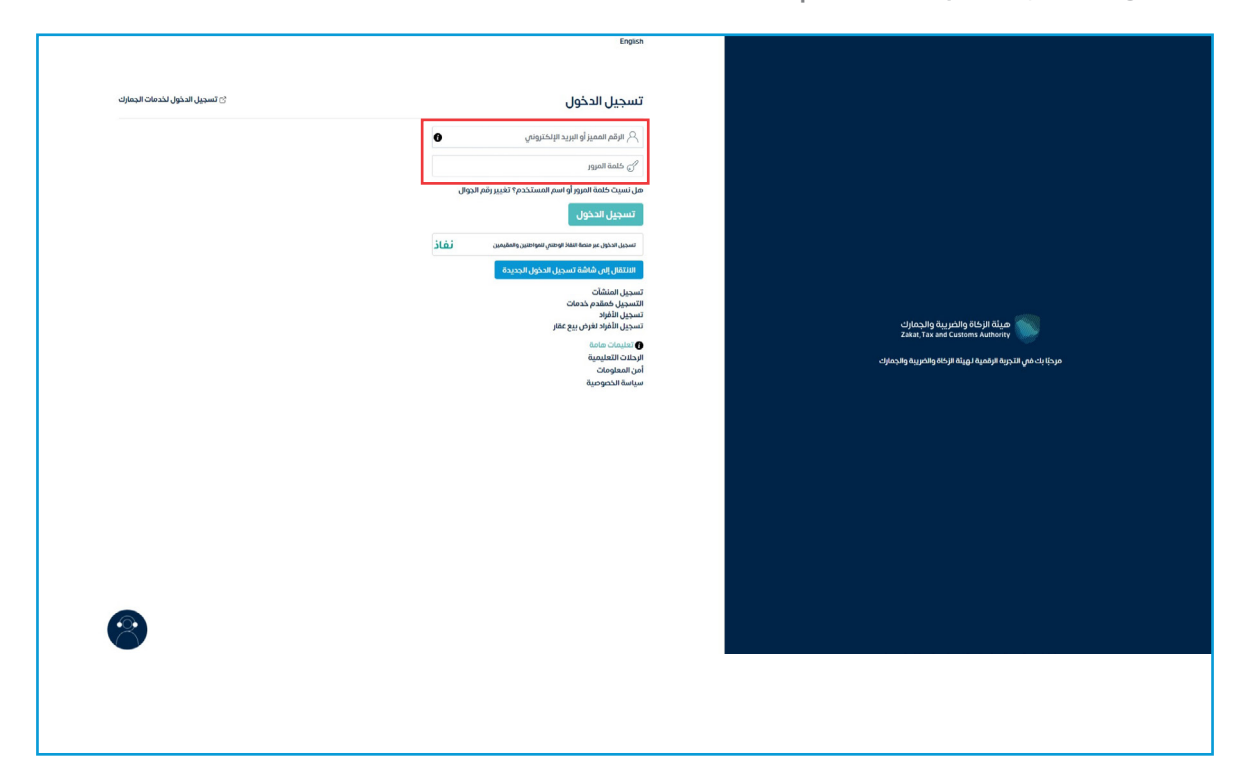

**5** . إدخال كلمة المرور المؤقتة المرسلة في رسالة نصية على جوالك.

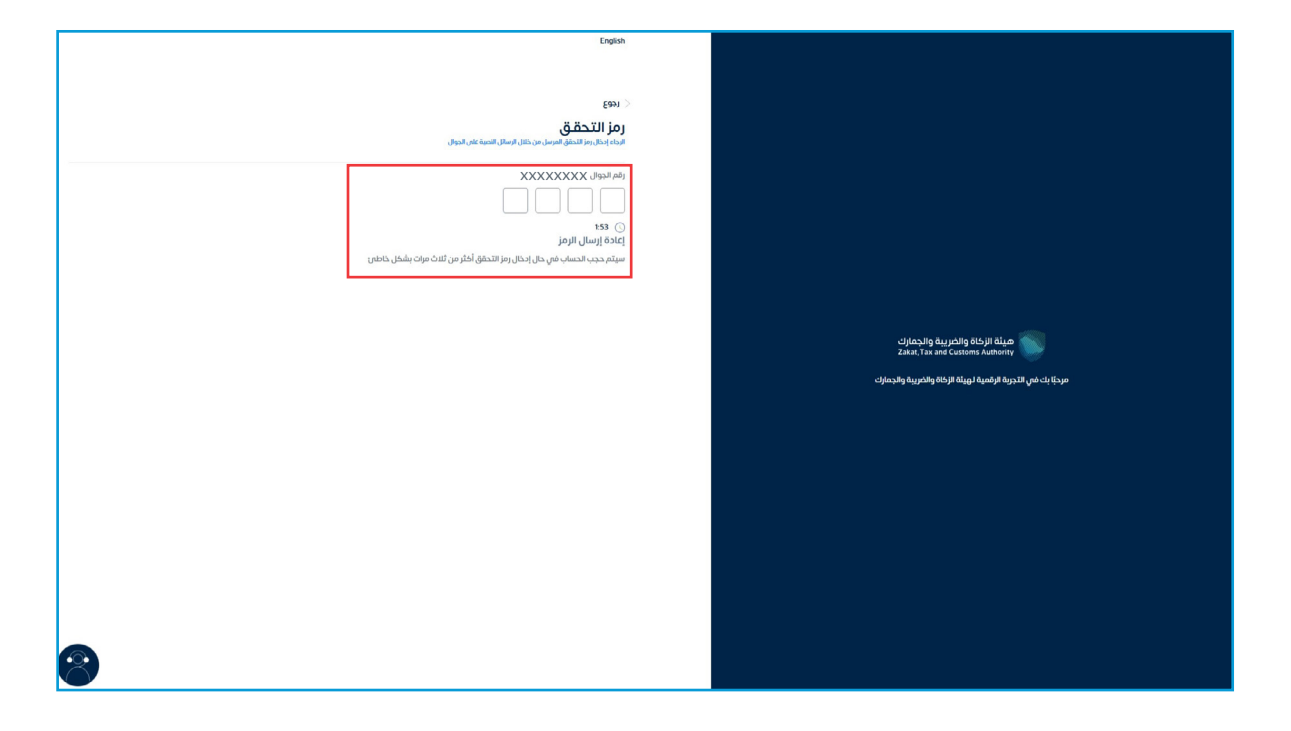

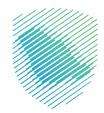

**6 .** الضغط على «إدارة الزكاة والضرائب».

| 00 ¢ ⊂ | 2 2                                                                                                    | الفوترة الإنكثرونية الخدمات الجمركية                                                                                                    | للزداد المدفودات حطة تقسيط الإعتيارهان والمواجعات الرحانت الفرقيقية                                                                                                    | ىرۇر ئۆكە ۋەمرائىي قۇرارات خىشە، ئىدىنىپ قۇرائىر قىزى مدەرەبە قىر                                                                                                    |
|--------|----------------------------------------------------------------------------------------------------|----------------------------------------------------------------------------------------------------|----------------------------------------------------------------------------------------------------|----------------------------------------------------------------------------------------------------|
|        |                                                                                                    |                                                                                                    |                                                                                                    | الإقرارات                                                                                                    |
| •      | XX<br>متادرة                                                                                                    | ٥                                                                                                    | XX<br>نم یقر اقدیمه                                                                                                    | XX<br>La tâcyan                                                                                                    |
| 1      |                                                                                                    | الوصول السريع                                                                                                    |                                                                                                    | -<br>الفواتير الغير مدفوعة                                                                                                    |
| 0      | ©<br>کی کونی کی کونی کی کونی کی کونی کی کونی کی کونی کی کونی کی کونی کی کونی کی کونی کی کونی کی کونی کی کونی کی کونی | ک<br>صلة الرقم المميز                                                                                                    | ų                                                                                                    | التزاماتي<br>XXXXXXXXXX ، ريال سعوده                                                                                                    |
| دى .   | ی<br>این میرون میرون اید<br>این میرون میرون اید                                                                      | ت]<br>إفقاء التسريل                                                                                                    | ن کېږ ددفوغه (۲۵ میلودی)<br>XXXXXXXX یال سعودی                                                                                                    | کې ۵ مدفوعة ډولیا<br>XXXXXXX (یال سمودی                                                                                                    |
| <      |                                                                                                    |                                                                                                    |                                                                                                    | آذر العمليات                                                                                                    |
|        | XXXX<br>XXXX<br>Alitaut alita giand and a                                                                            | a straight and a straight and a stra | averation and the second and the second and the sec | الا مريدة الله المريدة المريدة الم<br>المريدة المريدة المريدة المريدة المريدة المريدة المريدة المريدة المري<br>المريدة المريدة المريدة المريدة المريدة المريدة المريدة المريدة المريدة المريدة المريدة المريدة المريدة المريدة المريدة المري<br>المريدة المريدة المريدة المريدة المريدة المريدة المريدة المريدة المريدة المريدة المريدة المريدة المريدة المريدة المريدة المريدة المريدة المرية المرية المريدة المريدة المريدة المريدة المريدة المريدة المريدة المرية المرية المرية المرية المرية المرية المرية المرية المرية المرية المرية المرية المرية ال<br>المريدة المريدة المرية المرية المرية المرية المرية المرية المرية المرية المرية المرية المرية المرية المرية المري |

**7 .** الضغط على «ضريبة القيمة المضافة».

| 🕒 · ଓାପିର୍ବର ବ୍ର |                                                |                                                                         | cyfacully Buy pilling Buy Pilling<br>Zaint Yas and Contines Janhority             |
|------------------|------------------------------------------------|-------------------------------------------------------------------------|-----------------------------------------------------------------------------------|
|                  | عليمية الغوترة الإلكترونية الخدمات الجفركية    | ير مدفوعة استرداد المدفوعات خطة تقسيط الإغتراضات والمراجعات الرحلات الت | لوحة البيانات الانتزامات إدارة الزكاة والخبرائب البقرارات كشف الحساب الفواتير الغ |
|                  |                                                | إدارة الزكاة والضرائب                                                   |                                                                                   |
|                  |                                                |                                                                         |                                                                                   |
|                  | کی المضافة القيمة المضافة                      | خدمات الزخاة وغريبة الدخل                                               |                                                                                   |
|                  |                                                |                                                                         |                                                                                   |
|                  | الأشخاص المؤهلين لاسترداد خربية القيمة المضافة | الله المعنية السلع الانتقالية<br>خدمات خريبة السلع الانتقالية           |                                                                                   |
|                  |                                                | خدمات أخرى                                                              |                                                                                   |
|                  | الإفصاح عن العقود                              | الم الم الم الم الم الم الم الم الم الم                                 |                                                                                   |
|                  | اللب تسوية 🍐                                   | الإقرار الانتقاص للصريبة الانتقائية                                     |                                                                                   |
|                  | ادارة بيانات الحساب البنخي 👌                   | الإدللاع على تفاصيل الشهادة                                             |                                                                                   |
|                  | 🔬 خدمة إيقاف الرقم المعيز ا الفرع              | التحيل کدمات التحيل                                                     |                                                                                   |
|                  | التوامل مع الموظف بشأن حالة فحص 🖉              | رقي الشهادات                                                            |                                                                                   |

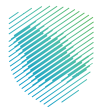

**8**. اختيار «التسجيل في ضريبة القيمة المضافة على هامش الربح - سيارات».

| Đ | 0 0 0 0 C |                                      |                             |                                                   |                                                      | chinada kuyaking Haji Kiga<br>pana tau and canvas kadaway |
|---|-----------|--------------------------------------|-----------------------------|---------------------------------------------------|------------------------------------------------------|-----------------------------------------------------------|
|   |           | عات الجمر كية                        | ة الفوترة الإنكترونية الخدد | خطة تقسيط الإعتراضات والمراجعات الرحلات التعليمية | كشف الحساب الفوائير الغير مدفوعة استرداد المدفوعات ، | لوحة البيانات التلازامات إجارة الإكاة والضراقب الإقرارات  |
|   |           |                                      |                             | والغرائب > حدمات فريية القيمة المطافة             | إدارة الإخاة وا                                      |                                                           |
|   |           |                                      |                             | فضريبة القيمة المضافة                             | < سوع<br>خدمات                                       |                                                           |
|   |           | إيقاف انتسجيل فى ضريبة القيمة الم    | 2                           | عرض/ تعدیل تفاصیل تسجیل ضریبة ال                  | ۵                                                    |                                                           |
|   |           | طلب تأجيل دفع ضربية القيمة المضافة   | ۵                           | طلب إعادة طباعة شهادة ضريبة القيمة                |                                                      |                                                           |
|   |           | دقلب قرار تفسيري                     |                             | طلب استخدام طريقة الخصم النسبى لـ                 | ٨                                                    |                                                           |
|   |           | طلب تغيير فترة تقديم إقرارات ضربية # | \$                          | طلب تسجيل / إلغاء تسجيل مجموعة                    | A                                                    |                                                           |
|   |           | طلب دعم المخلقين                     | A                           | طلب تعدیل تاریخ نفاذ التسجیل فی ض                 | ۵                                                    |                                                           |
|   |           |                                      |                             | التسجيل قى ضربية القيمة المخافة عل                |                                                      |                                                           |
|   |           |                                      |                             |                                                   |                                                      |                                                           |
|   |           |                                      |                             |                                                   |                                                      |                                                           |
|   |           |                                      |                             |                                                   |                                                      |                                                           |
|   |           |                                      |                             |                                                   |                                                      |                                                           |

9 . يرجى الإجابة عن الأسئلة المطلوبة.

| 6 (D & G & G | stract framework that the state is written and the state is written and the state is written and the state is a state in the state of the state is a state of the state of the |
|--------------|----------------------------------------------------------------------------------------------------|
|              | անցուցերնում անցիներիցան ակստաներություն տեղավար հատունեն, տեղացին անցինացին անցինացին տեղաներին տեղաներին տեղա<br>Դուսության հատուների հարություն հարություն հատության հատության հարության հատուներին հարության հատուներին հարությ                                                                                                    |
|              | ار اذا المراقب » . حدمات مريبة الشيمة المتعاقب » الاسجيل في مريبة القيمة المعاقبة على ماعش الرحج السيرانت ا                                                                                                    |
|              | EB01 >                                                                                                    |
|              | التسجيل في ضريبة القيمة المضافة على هامش الربح (السيارات)<br>اخر مسريانه                                                                                                    |
|              | al, got hula topia, got bies sug Bugkto less sug Bugkto                                                                                                    |
|              | and the second second                                                                                                    |
|              |                                                                                                    |
|              |                                                                                                    |
|              |                                                                                                    |
|              |                                                                                                    |
|              |                                                                                                    |
|              |                                                                                                    |
|              |                                                                                                    |

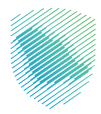

**10 .** بعد الإجابة عن الأسئلة، يرجى الضغط على «تقديم».

| តុក្នុមភ្លេងដល់នៅ តែត្រូវជាត្រីកត្តាតា កំណុងនោះដល់នៅ ដោះក្នុងតាំពុងសត្វដៅ តែណាវីដែន ដោះត្រង់ដាត់ក្នុងសត្វដែរត្រូវដែរត្រីកំពុង ដោះតែងន បុក្សភ្លា ដើម្បាំងស្រុងស្រុងស្រុងស្រុងស្រុង ដោះដែល។ |
|----------------------------------------------------------------------------------------------------|
| الرارة العراقي > حدمات مريبة الفيس الحق في عن المريبية المريبة في معريبة الفيسة المحافظة على معامل الفي السيارات<br>الحيات                                                                |
| مر سع<br>التسجيل في ضريبة القيمة المضافة على هامش الربح (السيارات)<br>امن قسم اس                                                                                                    |
| مل بودد ادینگر ویردان شراه ویچ انسارات<br>المسلماته؟                                                                                                    |
| aj, gos kuta ingris (ag. stata ingris) (ag. stata ingris)<br>taujio taubanis                                                                                                    |
| ikin julia                                                                                                    |
|                                                                                                    |
|                                                                                                    |
|                                                                                                    |
|                                                                                                    |
|                                                                                                    |

11 . تم تقديم ضريبة القيمة المضافة على هامش الربح للسلع المستعملة - السيارات.

| ତି ତାହାର କାର୍ଯ୍ୟ | and dependence<br>bend digits: (c)(d)(d)(d)(d)(d)(d)(d)(d)(d)(d)(d)(d)(d)                                                                                                    |
|------------------|----------------------------------------------------------------------------------------------------|
|                  | التسجيل في ضربية القيمة المضافة على هامش الربح (السيارات).<br>لمن مسمن لم                                                                                                    |
|                  | Company and a set of the set of the set |
|                  | al gale data gale data gale data ang a gale data data ang a gale data data ang a gale data data data data data data data dat                                                                                                    |
|                  | end Actual                                                                                                    |
|                  |                                                                                                    |
|                  |                                                                                                    |
|                  |                                                                                                    |
|                  |                                                                                                    |

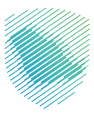

#### خطوات الإلغاء

1. الضغط على «إدارة الزكاة والضرائب» ثم «ضريبة القيمة المضافة».

|             |                           |                            |                       |           |                   |                             |                      | 4                      | انتقل إلى الساسة القديم | Zakat, Tax an | d Customs Authority |
|-------------|---------------------------|----------------------------|-----------------------|-----------|-------------------|-----------------------------|----------------------|------------------------|-------------------------|---------------|---------------------|
| ات الجمركية | الفوترة الإلكترونية الخدم | الرحلات التعليمية          | الإعتراضات والمراجعات | خطة تقسيط | استرداد المدفوعات | الفواتير الغير مدفوعة       | كشف الحساب           | الإقرارات              | إدارة الزكاة والضرائب   | الالتزامات    | لوحة البيانات       |
|             |                           |                            |                       |           |                   |                             | ة والضرائب           | رة الزكا               | ןכון                    |               |                     |
|             |                           |                            |                       |           |                   |                             |                      |                        |                         |               |                     |
|             |                           | کی<br>بریبة القیمة المضافة | خدمات خ               |           |                   | الزكاة وضريبة الدخل         | خدمات                |                        |                         |               |                     |
|             | ية المضافة                | لاسترداد خريبة القيم       | الأشخاص المؤهلين      |           |                   | ى<br>يريبة السلع الانتقائية | خدمات ذ              |                        |                         |               |                     |
|             | <u></u>                   |                            |                       |           |                   |                             |                      | بات <mark>أ</mark> خرى | خد0                     |               |                     |
|             |                           |                            | الإفصاح عن العقود     | Ą         |                   |                             | خدمة فوض             |                        | 8)                      |               |                     |
|             |                           |                            | طلب تسوية             | Ş         |                   | عريبة الانتقائية            | لإقرار الانتقالي للذ | ı ,                    | 9                       |               |                     |
|             | <                         | الىتكى،                    | ادارة بيائات الحساب   | ,ē,       | <                 | يل الشمادة                  | لاطلاع علم ، تفاص    |                        | <u>ð,</u>               |               |                     |

2 . الضغط على «إلغاء التسجيل في خدمة ضريبة القيمة المضافة على هامش الربح للسيارات».

| ⊖ ⊗ Ø & c                | <u>.</u>                                              |           |                   |                                  | ديمة                 | انتقل إلى الشاشة الق | يئة والجمارك<br>Zakat,Tax ani | هیئة الز کاة والغری<br>Custems Authority |
|--------------------------|-------------------------------------------------------|-----------|-------------------|----------------------------------|----------------------|----------------------|-------------------------------|------------------------------------------|
| كترونية الخدمات الجمركية | الإعتراضات والمراجعات الرحلات التعليمية الفوترة الإلد | خطة تقسيط | استرداد المدفوعات | كشف الحساب الفواتير الغير مدفوعة | ب الإقرارات          | إدارة الزكاة والضرائ | الالتزامات                    | لوحة البيانات                            |
|                          |                                                       |           |                   | > خدمات ضريبة القيمة المضافة     | دارة الزكاة والضرائب | e]                   |                               |                                          |
|                          |                                                       |           |                   |                                  | < رجوع               |                      |                               |                                          |
|                          |                                                       |           |                   | يبة القيمة المضافة               | خدمات ضر             |                      |                               |                                          |
|                          | إيقاف التسجيل في ضريبة القيمة الم                     | \$        | <                 | ى/ تعديل تفاصيل تسجيل ضريبة ال   | ۾ عو                 |                      |                               |                                          |
|                          | طلب تأجيل دفع ضريبة القيمة المضافة                    | \$        |                   | ب إعادة طباعة شهادة ضريبة القيمة | ر طا                 |                      |                               |                                          |
|                          | طلب قرار تفسيري                                       | \$        |                   | ب استخدام طريقة الخصم النسبي لـ  | ر طا                 |                      |                               |                                          |
|                          | طلب تغيير فترة تقديم إقرارات ضريبة الـــ              | Ą         |                   | ب تسجيل / إلغاء تسجيل مجموعة     | رق ط                 |                      |                               |                                          |
|                          | طلب دعم المكلفين                                      | \$        |                   | ب تعديل تاريخ نفاذ التسجيل في ض  | رگم طا               |                      |                               |                                          |
|                          |                                                       |           |                   |                                  |                      |                      |                               |                                          |

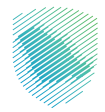

**3** . اختيار «نعم» لإلغاء التسجيل أو «لا» في حال عدم الرغبة في الاستمرار.

| ₽ 8 2 \$ | مية 18 يا 18 الفرينية (المحرك التقل إلى الشانسة القديمة العام المحرك التقل إلى الشانسة القديمة 😪 ج                                                                                                    |
|----------|----------------------------------------------------------------------------------------------------|
| الجمركية | لوحة البيانات الالتزامات إدارة الزكاة والضرائب الإقرارات خشف الحساب الغوائير الغير مدفوعة استرداد المدفوعات خطة تقسيط الإعتراضات والمراجعات الرحلات التعليمية الفوترة الإلكترونية الخدمات ا                                   |
| ſ        | الاستار من المراجعة عنه المراجعة المراجعة المستار في السجال في خدمة ضيفة المصافة مقامة، مامش البح السابة).<br>المراجع المراجع المراجع المراجع المراجع المراجع المراجع المراجع المراجع المراجع المراجع المراجع المراجع المراجع |
|          | الغاء التسجيل فى خدمة ضربية القيمة المضافة على مامش الربح (سبارات)                                                                                                    |
|          | من أنت متأخد من رغبتك فى الغاء التسجيل فى خدمة ضريبة القيمة المضافة على 🔿 ܐ 🕐 🗸 🗤 🗤                                                                                                    |
|          |                                                                                                    |
|          |                                                                                                    |
|          |                                                                                                    |
|          |                                                                                                    |
|          |                                                                                                    |
|          |                                                                                                    |

**4** . في حال اختيار «نعم» سيتم إصدار إشعار كما هو موضح بالصورة أدناه.

|                           |                                                                                                    | ميثة الرئيسية والدهارك<br>Zasar, Fas and Creations Jabouity                       |
|---------------------------|----------------------------------------------------------------------------------------------------|-----------------------------------------------------------------------------------|
| وكترونية الخدمات الجمركية | عزيزنا المكنف XXXXXXXX<br>الرقم المميز :: XXXXXXXX                                                                                | لوحة البيانات الالتزامات إدارة الزكاة والضرائب الإقرارات كشف الحساب الفوائير الأر |
|                           | نسعد بخدمتك، ونود إشعارك بإلغاء التسجيل فني خدمة تطبيق ضربية القيمة المضافة على<br>هامش الربح للسيارات المستعملة بناءً على طنيكم. | إدارة الضرائب 🌾 خدمات ضريبة القيمة المضاف                                         |
|                           | رقم الطلب : XXXXXXXX                                                                                                    | , ree3                                                                            |
|                           | موافق                                                                                                    | الغاء التسجيل مى خدمة<br>أخمل التفاصيل أداه                                       |
|                           |                                                                                                    |                                                                                   |
|                           |                                                                                                    |                                                                                   |
|                           |                                                                                                    |                                                                                   |
|                           |                                                                                                    |                                                                                   |
|                           |                                                                                                    |                                                                                   |
|                           |                                                                                                    |                                                                                   |
|                           |                                                                                                    |                                                                                   |
|                           |                                                                                                    |                                                                                   |

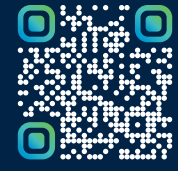

امسح هـــذا الكـود للاطّلاع علــــى آخر تحديث لهـذا المستند وكــافة المستندات المنشورة أو تفضل بزيارة الموقع الإلكتروني zatca.gov.sa